## ALTA EN LA WEB E INSCRIPCIÓN AL CONGRESO

En primer lugar si en años anteriores no hemos asistido a ningún congreso o nos hemos dado de alta en la WEB www.asanec.es/xicongreso, tenemos que hacerlo en la actual <u>www.asanec.es/jornadas8</u>

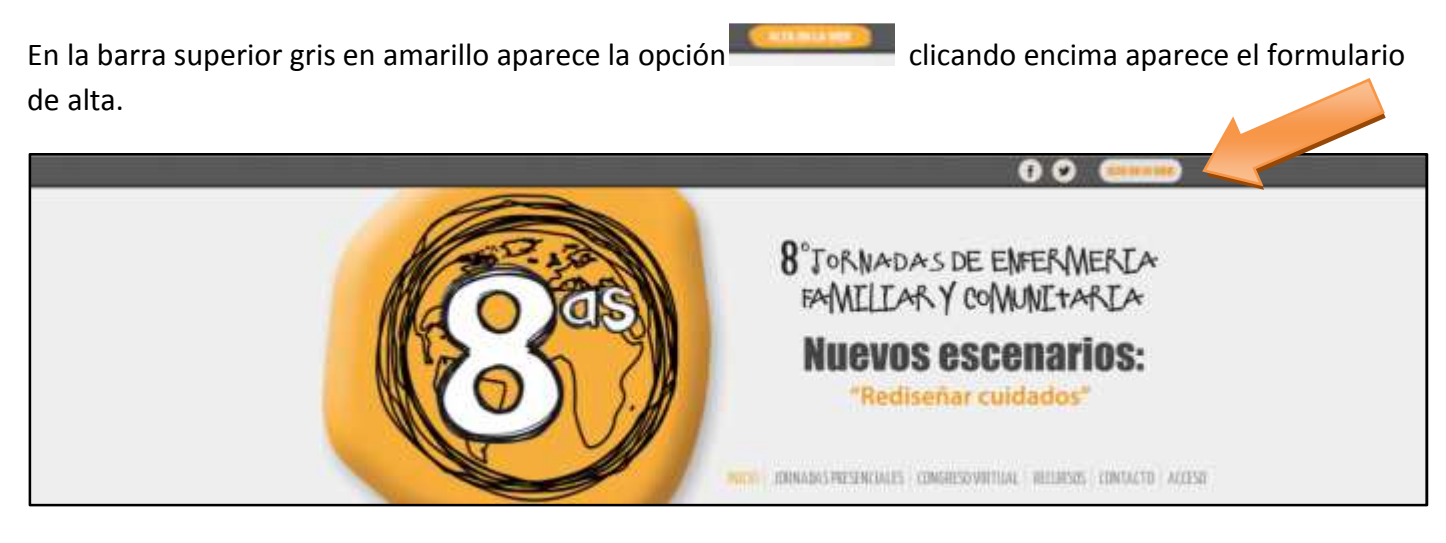

Una vez cumplimentado el formulario aparecerá una pantalla que nos informa que nos llegará a nuestro correo un enlace para validar el alta, ya que es la única forma de verificar que el correo introducido es nuestro y no el de otra persona:

| Nombre:                            | Antonio                 |                                                                                                    |
|------------------------------------|-------------------------|----------------------------------------------------------------------------------------------------|
| Apellidos:                         | López López             | Gracias por Resgistrarse                                                                                       |
| DNI o equivalente:                 | 12345678A               | Se le ha enviado un correo electrónico para que continhe el reolidiro será                                     |
| Correo electrónico:                | antioplop@antioplop.com | entorices cuando pueda acceder a la Web del Congreso con el usuario y la                                       |
| Correo electrónico (verificación): | antioplop@antioplop.com | que usted mismola ha elegido.                                                                                  |
| Pals:                              | España                  | Por favor, consulle su correo electrónico (incluyendo su spanibox) para                                        |
| Provincia:                         | Madrid                  | completar su Ana en la Web.                                                                                    |
| Teléfono:                          | 600000000               | Si tiene cualquier duda puede ponerse en contacto con nosótros a través d<br>apartado Contacto de nuestra Web. |
| Usuario;                           | antolop                 |                                                                                                    |
| Contraseña:                        |                         |                                                                                                    |
| Verificar contraseña:              |                         |                                                                                                    |
| Aceptar Términos y Condiciones     | M. 53                   |                                                                                                    |

Si están dando de alta a algún usuario en su nombre, comuníquele que haga clic en el enlace que le llegará a su correo, ya que este paso es imprescindible para que el alta se efectúe correctamente.

Tras confirmar el alta pulsando sobre el enlace (o copiándolo y pegándolo en el navegador), estaremos habilitados para acceder a la web:

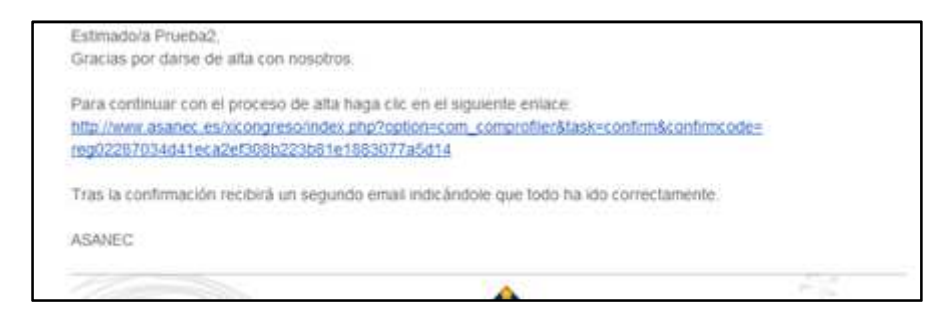

Tras el alta, nos identificamos en la web con nuestro usuario y contraseña:

| REITO JOINADAS PRES                                                             | ENEIALES (CONGRESO VIRTUAL RECURSOS (CONTACTO) ACCESO |
|---------------------------------------------------------------------------------|-------------------------------------------------------|
| ugar<br>Campo de Gibraitar<br>Cádiz<br>www.asanec.es                            | Antolop                                               |
| e un año más a las Jornadas y Congreso Internacional Virtual ASANEC de Enfermer | Registro                                              |

Es muy importante que si se pretenden inscribir a varios usuarios en su nombre, con su usuario y su contraseña, se cerciore SIEMPRE de cerrar la sesión del anterior usuario para que el acceso sea siempre con un usuario diferente, ya que la inscripción es INDIVIDUAL:

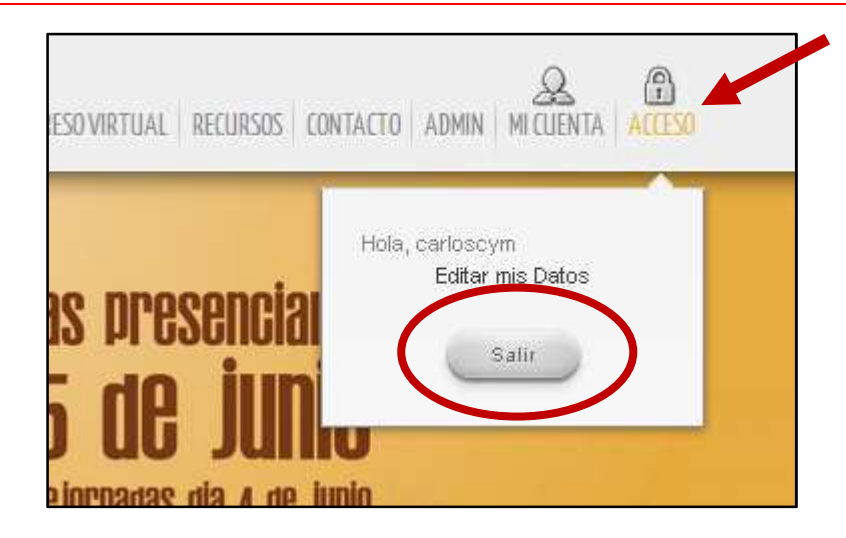

Nos aparece el espacio "*MI CUENTA*", clicando encima podemos ver todo lo relacionado con nuestros datos, trabajos enviados y también podemos inscribirnos en los congresos y cena de clausura.

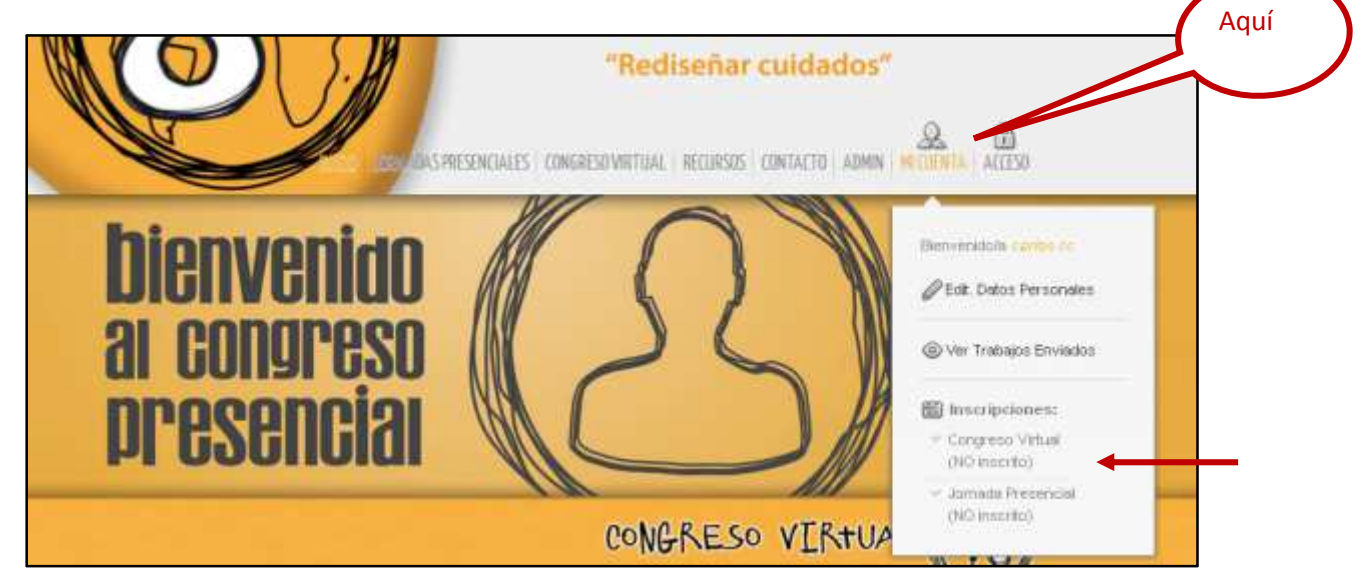

Desde aquí, por ejemplo nos vamos a dar de alta en el congreso virtual, clicamos encima y nos aparece la siguiente pantalla.

| INICIO TIENDA                                           |                                                                        |                      |
|---------------------------------------------------------|------------------------------------------------------------------------|----------------------|
| necontolones in Januaria<br>Institución in Gangiosa ASA | REALIES y A' Congress Virtual de Enfermente familier y Comunitarie 👘 👘 | CARRITO              |
|                                                         | Inscripción 4º Congreso<br>ASANEC Virtual                              | To carry hold value. |
| Vet Imagen grende                                       | Especialistat MO Soowia de ASANEC (reto to 4)                          | 2                    |

Elegimos la opción y tarifa que se ajuste a nuestro perfil, socio, no socio, residentes, etc, en la pantalla de abajo lo vemos.

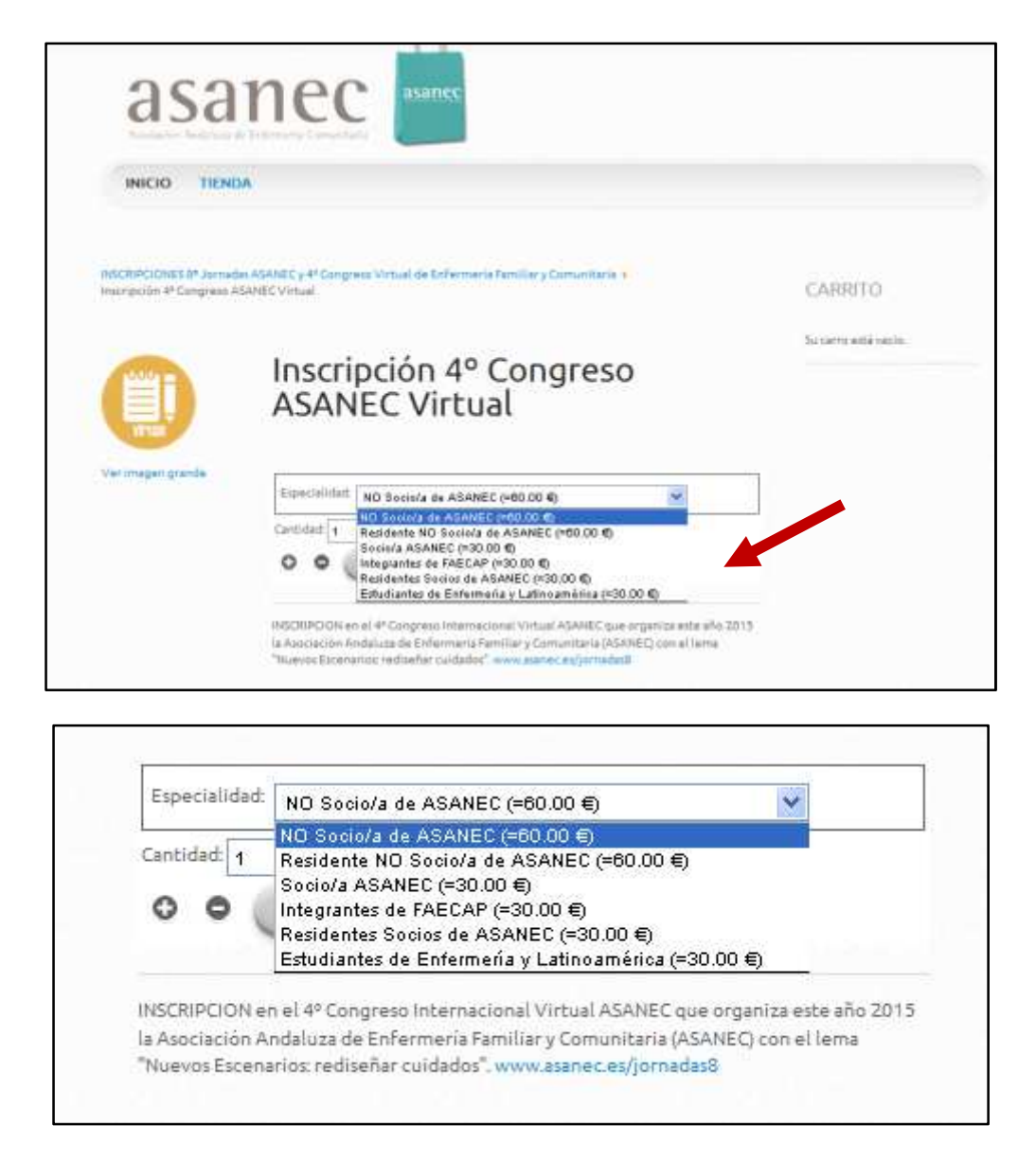

Una vez seleccionada la opción correcta, clicamos encima de añadir al carrito, si no vamos a hacer más inscripciones, es decir no compramos nada más, procedemos al pago, puede ser con cupones previamente comprados o con tarjeta de crédito.

| Inscripción (* Congress A | as ASANEC y 4° Congress Virtual de Enfermaria Familiar y Comunitanta ()<br>SANEC Virtual                         | CARRITO                                                                                                    |
|---------------------------|----------------------------------------------------------------------------------------------------|----------------------------------------------------------------------------------------------------|
| Vitas Vitas               | Inscripción 4º Congreso<br>ASANEC Virtual                                                                        | 1 x Inscripción 4º Congreso<br>ASANEC Virtual<br>30.00 K<br>Especialidad: Socio/a ASANEC (*<br>30.00 K)<br>1 Producto<br>30.00 K |
| Ver imigen grande         | Especialidad Socio/s ASANEC (~30.00 €)                                                                           | Mostrar Carrito                                                                                                    |
|                           | Aliador al Came  MISCRIPCION en el 4 <sup>2</sup> Congreso Internacional Virtual ASANEC que organiza este año 20 | 15                                                                                                    |

Si tengo un cupón, introduzco el código en la casilla correspondiente

| 6                                                 |                                             |
|---------------------------------------------------|---------------------------------------------|
| Cons                                              |                                             |
| 12.57                                             |                                             |
|                                                   | PUII                                        |
|                                                   |                                             |
| and the second second second second second second |                                             |
| Este documento es canjeable por                   | la inscripción siguiente.                   |
| Este documento es canjeable por                   | la inscripción siguiente.                   |
| Este documento es canjeable por<br>Código         | la inscripción siguiente.<br>Valor          |
| Este documento es canjeable por<br>Código         | la inscripción siguiente.<br>Valor          |
| Este documento es canjeable por                   | la inscripción siguiente.<br>Valor          |
| Este documento es canjeable por<br>Código         | la inscripción siguiente.<br>Valor          |
| Este documento es canjeable por<br>Código         | La Inscripción siguiente.<br>Valor<br>Valor |

Una vez introducido el código vemos que aparece en los datos de mi compra que no tengo que pagar nada y continuamos para terminar el pedido.

| Pedido                                                                                                 |                                                              | CARRITO                                                                                 |
|----------------------------------------------------------------------------------------------------|--------------------------------------------------------------|-----------------------------------------------------------------------------------------|
| Información: El valor del cupón es mayo<br>de descuento se fijó temporalmente a (                      | r que el Total del pedido actaul, así que el valor<br>valor) | Internacional ASANEC Virtual<br>30:00<br>Especialidad: Socio/a de<br>aSanEC (a 30:00 e) |
| Nombre                                                                                                 | Cod. Precio Cantidad / Subtotal                              | activity (+ 3000 G                                                                      |
| Inscripción 3º Congreso Internacional ASANEC<br>Virtual<br>Especialidad: Socio/y de ASANEC (= 30.00 () | xicongreso_iv 30.00 € 1 C 🛍 30.00 €                          | 1 Producto 0.00                                                                         |
|                                                                                                    | Subtotali 30.00 €<br>Cuptor de Descuento: -30.00 €           |                                                                                         |
| <u> </u>                                                                                               | Insertamos el código del                                     |                                                                                         |
| a bind in coole on coput, for the                                                                      | cupón y clicamos en entre                                    | gar                                                                                     |

| Terminar Pedido                                                                                                    | 1 x inscripción 3º Congreso<br>Atternacional ASAREC Virtual<br>30.00 &<br>Especialided: Socio/s de<br>ASAREC (= 30.00 Q)<br>1 Producto 0.00 &<br>Mostrar Canno |  |
|----------------------------------------------------------------------------------------------------|----------------------------------------------------------------------------------------------------|--|
| Si tiene el código del cupón, por favor, insertelo a continuación:                                                                                                    |                                                                                                    |  |
| Ertseper                                                                                                    |                                                                                                    |  |
| Información de la Factura<br>Nombre Completo:<br>Taliéfoco:                                                                                                    |                                                                                                    |  |
| Correo Electrónico: (Actualizar Dirección)                                                                                                    |                                                                                                    |  |
| Información del Envio<br>"Si ested está comprando productos no Físicos (inscripciones, entrades), no se tendrá en cuenta la dinección, ye que no se<br>realitará envio alguno |                                                                                                    |  |
| Seleccione una dirección del envío                                                                                                    |                                                                                                    |  |
| -Por defecto (gual que el de facturación)<br>Añadir una nueva Dirección de envío.                                                                                             |                                                                                                    |  |
|                                                                                                    |                                                                                                    |  |

Vamos confirmando los datos, en este caso tachados y pasando a la pantalla siguiente, hasta el final del proceso, vemos la evolución en el carrito de la compra en rojo.

| Terminar Pedido                                                                                                 | Pretide                                           |                                         | CARRITO     | Compress<br>DEC Vinual<br>30:00 4<br>icja 34<br>4) |
|----------------------------------------------------------------------------------------------------|---------------------------------------------------|-----------------------------------------|-------------|----------------------------------------------------|
| Diversion on environ Materials and Environ Materials on Page 6                                                  | omplete                                           |                                         | 1.Productor | 0.007                                              |
| Expensional Sociale on ASA/IEC (> 3000 4)                                                                       | Luterpac<br>Purg<br>Cupite de Desirveres<br>Tatal | 30.00 K<br>0.00 K<br>-30.00 K<br>0.00 K | 0           |                                                    |
| Compruebe los datos y confirme el pedido                                                                        |                                                   |                                         |             |                                                    |
| Tipo de transporte: în Transporte Producto: an peca AMER,                                                       |                                                   |                                         |             |                                                    |
| Norma editorentes activa el peditor                                                                             |                                                   |                                         |             |                                                    |
| Repuete its Conditiones of Securit                                                                              |                                                   |                                         |             |                                                    |
| Read of the second second second second second second second second second second second second second second s |                                                   |                                         |             |                                                    |

Si no disponemos de cupón de descuento, al no introducir el código al finalizar la compra nos da la opción de pago con tarjeta de crédito:

| ferminar Pedid             | 0                                                                                                    |                                                                                                    |                                         | CARRITO                                    |
|----------------------------|----------------------------------------------------------------------------------------------------|----------------------------------------------------------------------------------------------------|-----------------------------------------|--------------------------------------------|
|                            | 120017 A24-00                                                                                                    | The second                                                                                                    |                                         | 9 a macrosom 20 Congress                   |
|                            | No In                                                                                                    |                                                                                                    |                                         | 90.004                                     |
|                            | 2.2 2.2                                                                                                    |                                                                                                    |                                         | Expectation: Socie de<br>ALENTE := MLOD #1 |
|                            |                                                                                                    | Pedido                                                                                                    |                                         | Manal Die 3: Mana 7 (17                    |
| Contraction of Contraction | con de envie Metallo de Envie Me                                                                                                    | tunte de Page Completo                                                                                                    | TO A REAL PROPERTY.                     | 30-10 20) y Hean 3 (18 20-20<br>00)        |
| iontee.                    | N NO DAY                                                                                                    | Cód. Presiet                                                                                                    | ambided Subtook                         | Means Die 81 Maas 7 (18                    |
| rearrigelide XI Cone       | gress ASANEC Presencial                                                                                                    | stangess in 90.0041                                                                                                    | 80.004                                  | Une al Contract? St                        |
| apecialided Spolo its A    | CANEC (+ 90.004)                                                                                                    |                                                                                                    |                                         | 1 & Carle III Congress #54145C             |
| Inses Dia 6: Mese, 1, 15   | 8,3017,30                                                                                                    | Contract of the second second s |                                         |                                            |
| re el Contralit St         |                                                                                                    |                                                                                                    | And And And And And And And And And And | 2.Produces 128.004                         |
|                            |                                                                                                    |                                                                                                    | Parts: 0.00 €                           | -                                          |
|                            |                                                                                                    |                                                                                                    |                                         | 0                                          |
|                            |                                                                                                    |                                                                                                    | Tetal 125.00 4                          |                                            |
| Mitudo de Pego:            | Tarjera de Cradita<br>Portas actiminadas sol                                                                                                    | re el partitio                                                                                                    |                                         |                                            |
| Altodo de Pego:            | Tagele IS Centra<br>Rooted administrates col                                                                                                    | ere el publica                                                                                                    |                                         |                                            |
| Mitodo de Paga:            | Tacies in Crutis                                                                                                    | er di palitita                                                                                                    |                                         |                                            |
| Mitodo de Pago:            | Tactes IS Cruths                                                                                                    |                                                                                                    | ТРУ                                     | without                                    |
| Mitodo de Pago:            | Teoles IS Cruths<br>Notes administres con                                                                                                    | npra                                                                                                    | ТРУ                                     | - Without                                  |
| Mitodo de Page:            | Period administrative con<br>Period administrative con<br>Pototos de la Con<br>Importe                                                                                                    | npra                                                                                                    | ТР                                      | without                                    |
| Attucto de Pago:           | Protes administrative con<br>Protes administrative con<br>Pototos de la Con<br>Importe<br>Commercio                                                                                                    | npra<br>135.00 funa<br>ASANEC                                                                                                    | ТРУ                                     | y without                                  |
| Attucto de Pago:           | > Datos de la Cor<br>Importe<br>Comporte<br>Comporte<br>Pedido<br>Fecho                                                                                                    | npra<br>125.00 Euros<br>ASARC<br>29110002544<br>195 / 2014                                                                                                    | ТРУ                                     |                                            |
| Attocko de Paga:           | Partes educates est<br>Partes educates est<br>Datos de la Cor<br>Importe<br>Pedido<br>Fecha<br>Hora                                                                                                    | npra<br>125.00 Euros<br>AsAREC<br>29110002544<br>187.05/2014<br>11.1 26                                                                                                    | TP                                      | . VITAN                                    |
| Mitudo de Page:            | Portes educates en<br>Portes educates en<br>Portes educates en<br>Portes de la Con<br>Importe<br>Camercio<br>Fecha<br>Hora                                                                                                    | npra<br>125.00 Euros<br>ASARC<br>2910000544<br>14 / 65 / 3014<br>11 / 30                                                                                                    | ТР                                      | , straat                                   |
| Mitodo de Pago:            | Teorie IS Cruths<br>Typical administrative con<br>Pototos de la Con<br>Importo<br>Comercio<br>Fecha<br>Hora                                                                                                    | npra<br>127.00 Euros<br>ASAREC<br>26/2014<br>11:35                                                                                                    | TPV                                     | y with fixed                               |
| Attucto de Pago:           | Potes de la Contra<br>Datos de la Con<br>Importe<br>Comercio<br>Pedido<br>Pedido | npra<br>155.00 furna<br>ASAREC<br>29110000544<br>147.06 / 2014<br>11 1 30<br>VISA                                                                                                    | VISA                                    | <b>VITAN</b>                               |
| Mittodo de Page:           | > Datos de la Cor<br>Importe<br>Comercio<br>Fecha<br>Hore<br>> Formas de Pag<br>> Tarjeta                                                                                                    | npra<br>125.00 Rums<br>ASANEC<br>2010002544<br>147.05/2014<br>11.100                                                                                                    | TPV                                     | , virtual                                  |
| Mittodo de Pago:           | Portes edunates es<br>Portes edunates es<br>Portes es es<br>Portes edunates es<br>Portes edunates es<br>Portes es es<br>Portes edunates es<br>Portes es es<br>Portes es es<br>Portes es es<br>Portes es es<br>Portes es es<br>Portes es es<br>Portes es es<br>Portes es es<br>Portes es es<br>Portes es es<br>Portes es es<br>Portes es es<br>Portes es es<br>Portes es es<br>Portes es es es es es es es es es es es es e                                                                                                    | npra<br>125.00 Euros<br>ASAREC<br>2610002544<br>1976572014<br>11735                                                                                                    | VISA                                    | striver                                    |
| Mittodo de Pago:           | Teches is Cruths<br>Portes ediminates con<br>Portes ediminates con<br>Postos de la Con<br>Importe<br>Commercio<br>Pedido<br>Pedido                                                                                                    | npra<br>135.00 funes<br>ASAARC<br>29110002544<br>11135<br>29110002544<br>11135                                                                                                    | VISA                                    |                                            |

Una vez realizado el proceso de compra, diríjase de nuevo a la web del congreso y en su menú personal podrá verificar que ya constará como **INSCRITO**.

TPV "

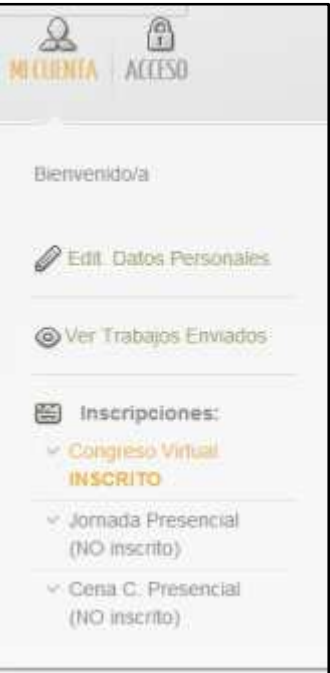